## GUÍA DE UTILIZACIÓN DEL Catálogo de Neumáticos Multimarca

Encuentra el catálogo de neumáticos multimarca en Service Box: *Reparador Independiente:* http://public.servicebox-parts.com *Reparador Autorizado:* https://servicebox.mpsa.com/

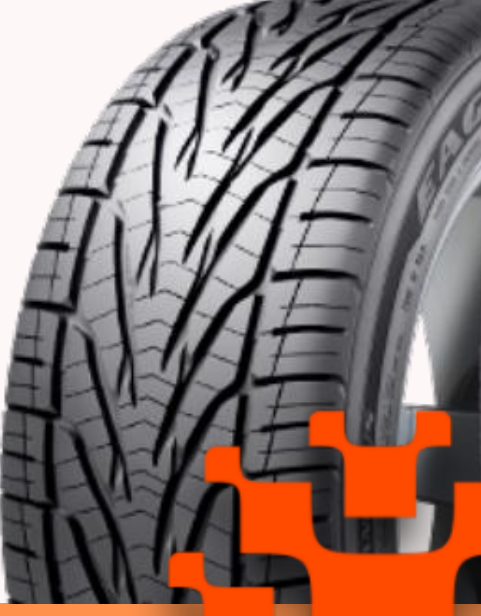

# DISTRIBUTION

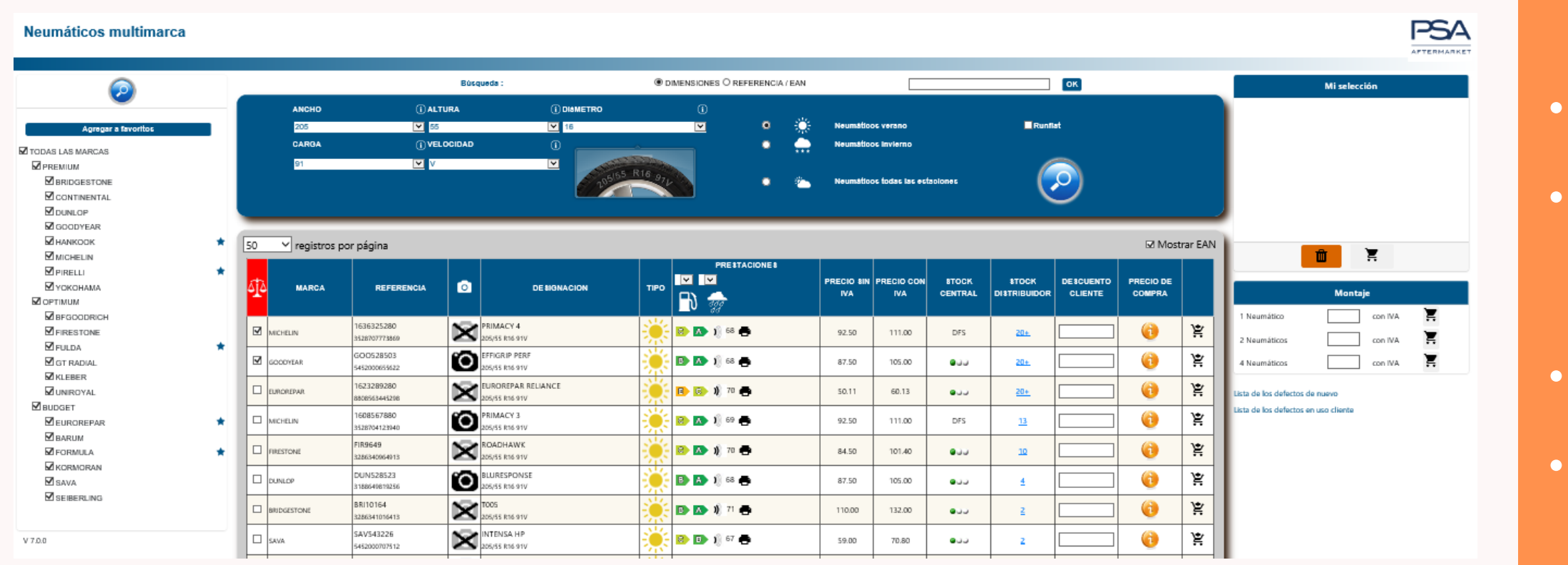

- Compara hasta tres tipos de neumáticos
- Guarda marcas favoritas para el próximo inicio de sesión.
- EAN o referencia.
- - reparador.

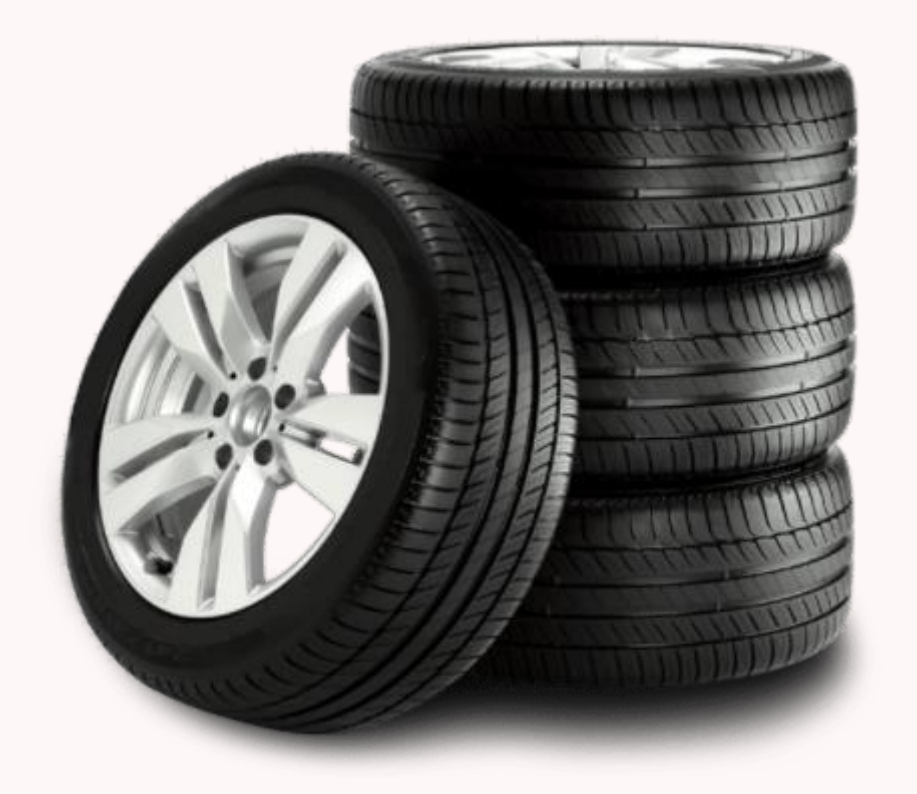

### VENTAJAS

- Muestra el stock Central y el stock de la Placa.
  - (desempeño, precio...)
- Selección de neumáticos por filtro "Run flat"

- Búsqueda simplificada por dimensión, código
- Muestra el descuento y precio final de
- Neumáticos de temporada (invierno / verano /
  - todas las temporadas)

POSIBILIDAD DE AGREGAR Marcas favoritas para Facilitar la búsqueda

- Seleccionar al menos una marca.
- Es posible seleccionar tantas marcas como se desee.
- La información se mantendrá en el próximo inicio de sesión.

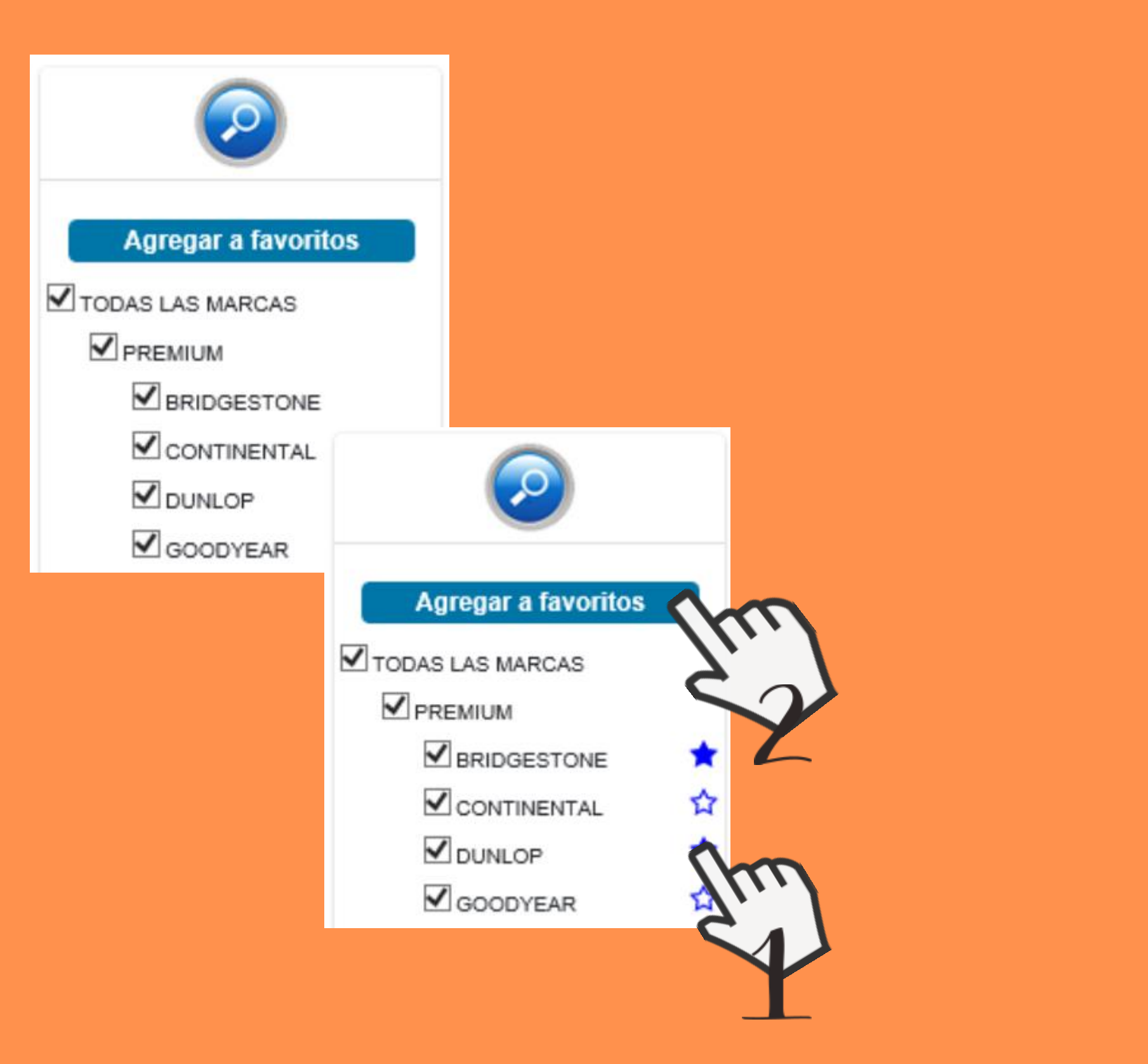

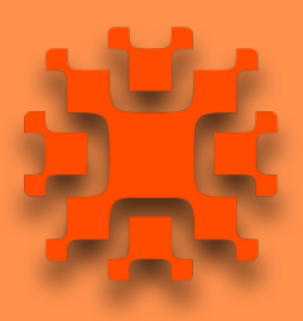

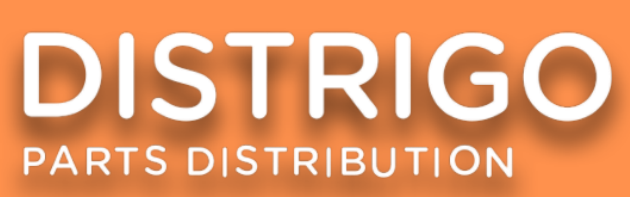

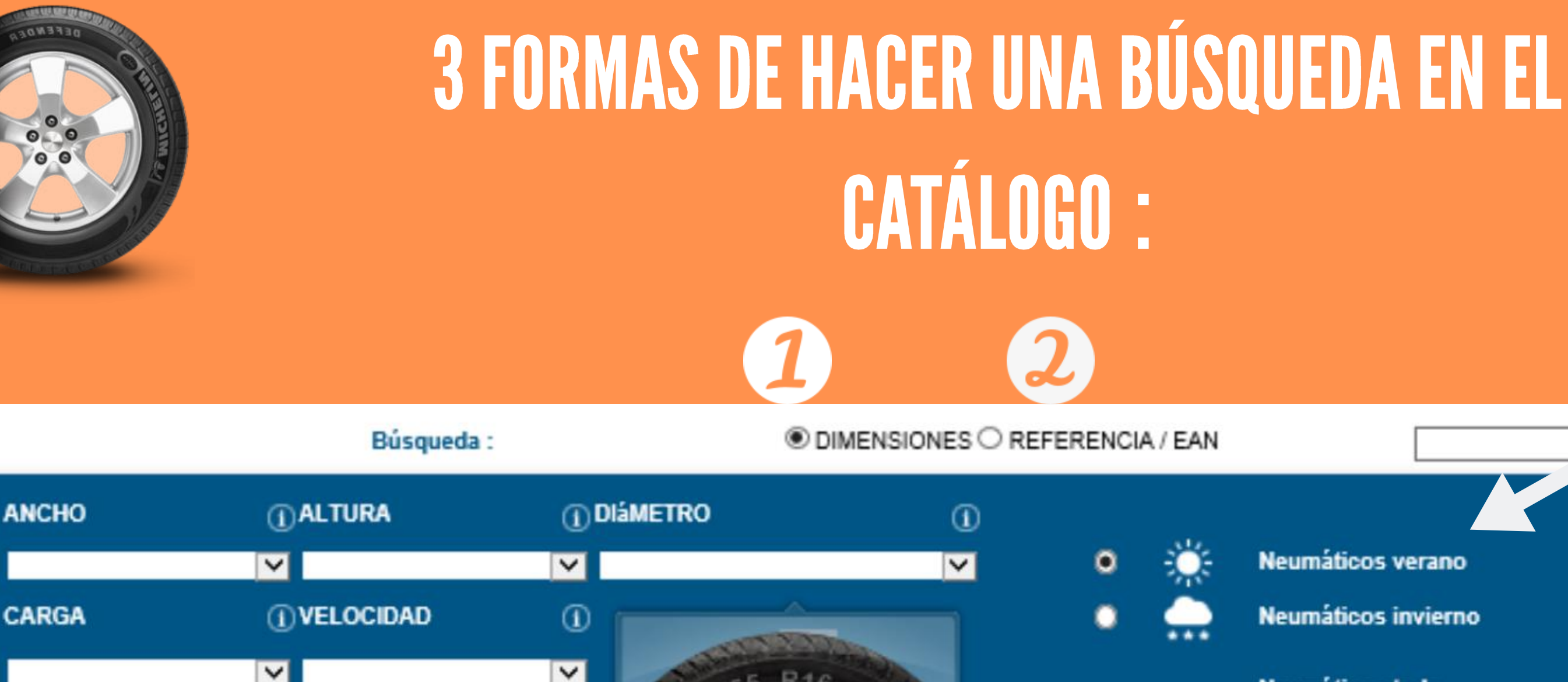

1. Por dimensiones del neumático: Ej. 2055516 ó 205/55/16 2. Por Referencia o código EAN. 3. Por parámetros: (obligatorio elegir los 3 primeros) parámetros: ancho, altura y diámetro)

3

### Es posible filtrar la búsqueda por temporada.

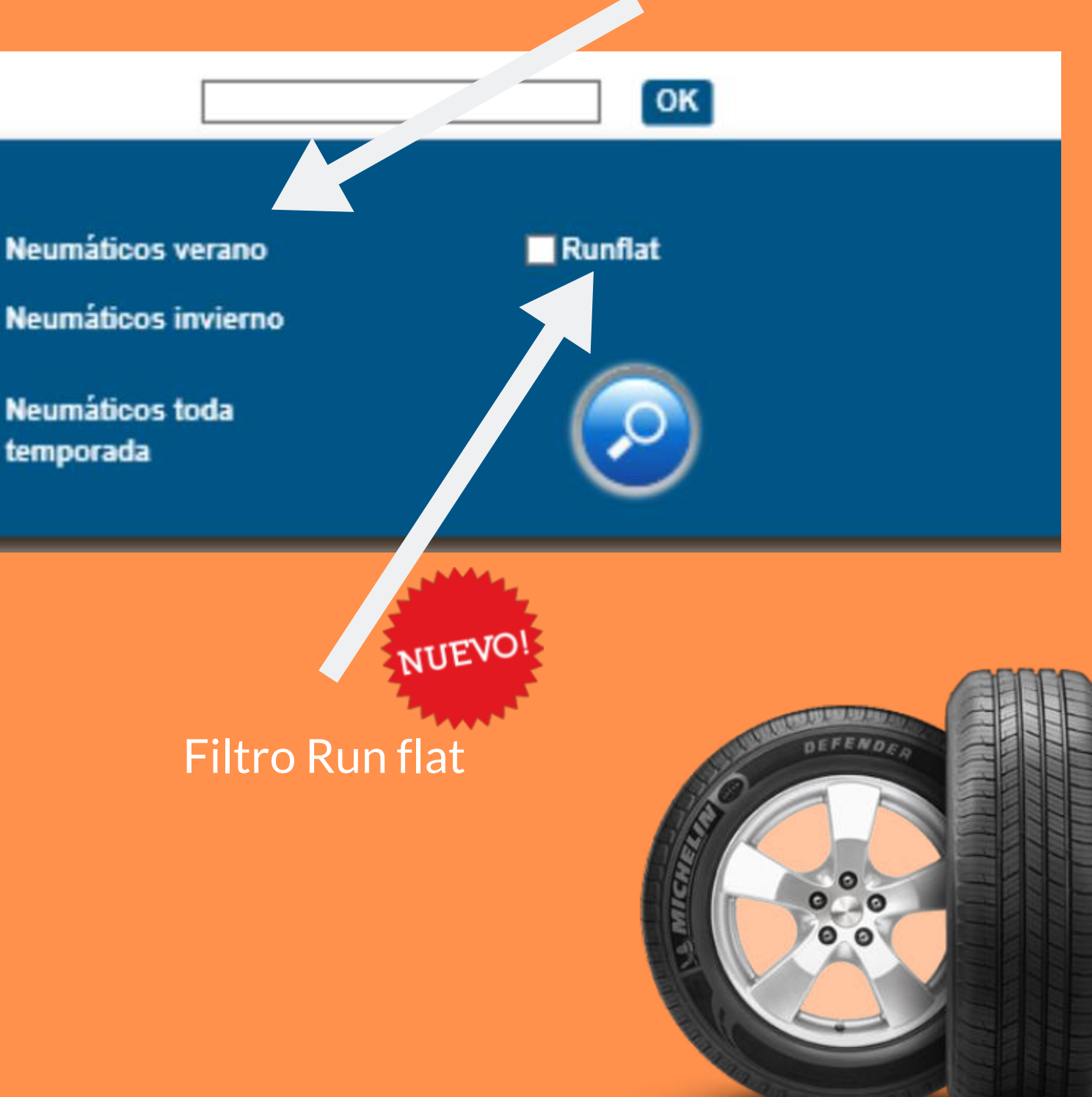

### **RESULTADOS DE LA BÚSQUEDA**

Selecciona y compara neumáticos (el icono cambia de color al seleccionar 2 neumáticos) :

registros por página.

50

Se muestra el precio con y sin IVA

neumático.

| 6 <u>1</u> 6               | MARCA                                 | REFERENCIA                   | o        | DESIGNACION                            | TIPO     |                     | PRECIO 8IN<br>IVA | PRE |  |
|----------------------------|---------------------------------------|------------------------------|----------|----------------------------------------|----------|---------------------|-------------------|-----|--|
|                            | EUROREPAR 1623289280<br>8508563445298 |                              | $\times$ | EUROREPAR RELIANCE                     |          | 🗈 💿 🕸 70 🖶          | 50.11             | e   |  |
|                            | НАN1019317<br>авое563390086           |                              | ĵO,      | K125<br>205/55 R16 91V                 | <b>:</b> | 😕 🐼 🕸 71 🖶          | 92.40             | 1   |  |
|                            | HANKOYK                               | HAN 1021023<br>8808563411880 | $\times$ | K125<br>205/55 R16 91V                 | 澿        | 😕 🖎 🕸 71 🖶          | 92.40             | 1   |  |
|                            | CONTINENTAL                           | 1606595080<br>4019238525984  | ю        | CONTIECOCONTACTIS MO<br>205/55 R16 91V | 澿        | 🗈 🗈 🕸 71            | 96.00             | 1   |  |
| L                          | os resultac                           | los de la                    |          |                                        |          |                     |                   |     |  |
| bús                        | squeda apa                            | recen por                    |          |                                        |          |                     |                   |     |  |
| lote de 50, con la         |                                       |                              |          | Foto del neumático                     | 0        | -litra desempeno y  | L                 | LOS |  |
| posibilidad de mostrar 100 |                                       |                              |          |                                        |          | características del | I. Ca             | nti |  |

referencias por página

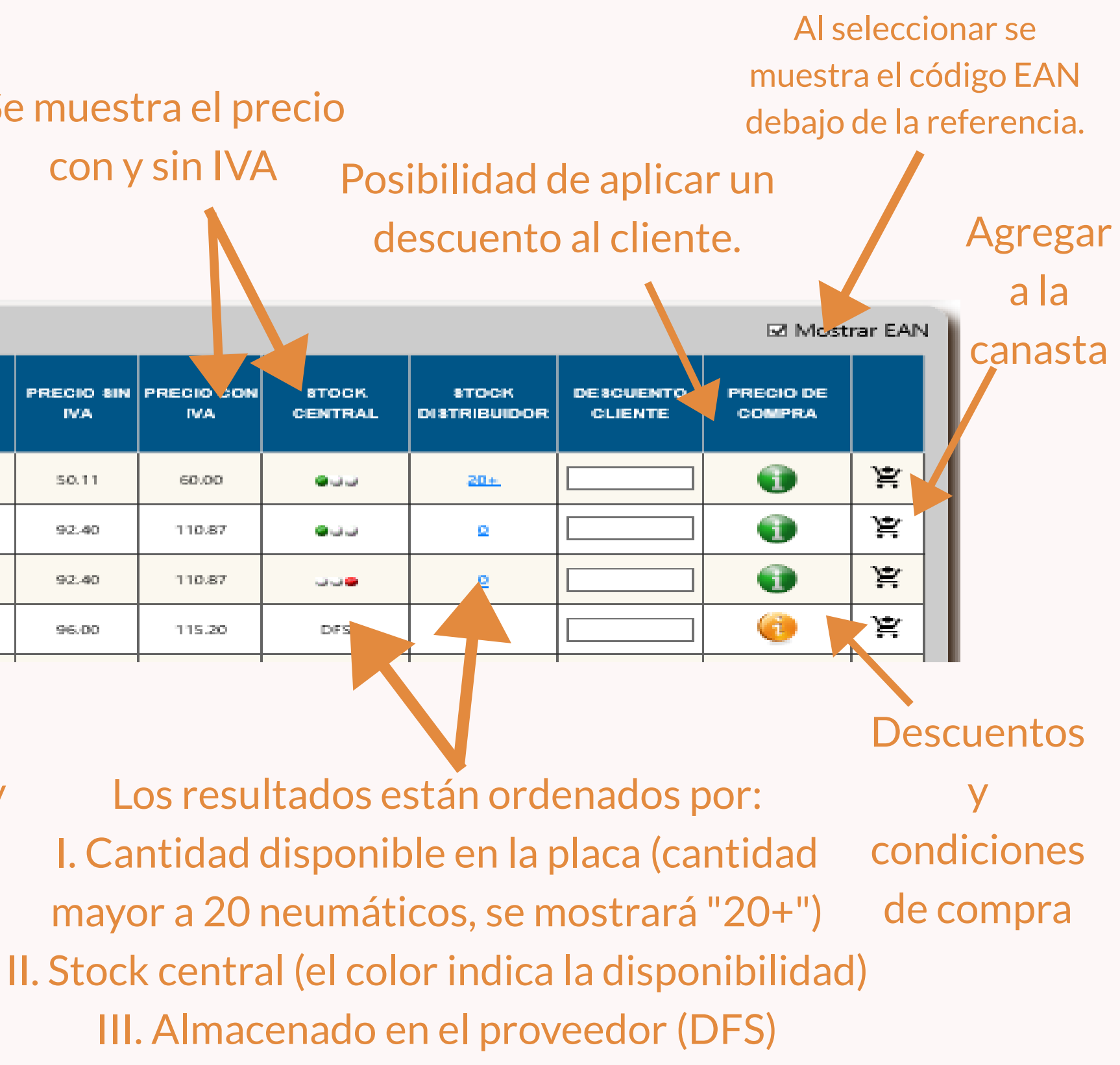

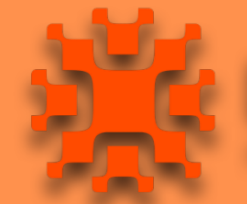

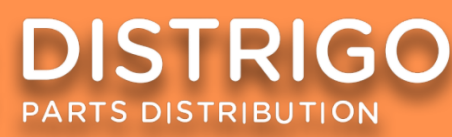

## • IMÁGEN DEL NEUMÁTICO

1

| 50 | 0 🗸 registros por página |        |            |      |                                        |      |              |                   |                   |                   |                       | 🗆 Most               | 🗆 Mostrar EAN       |   |  |
|----|--------------------------|--------|------------|------|----------------------------------------|------|--------------|-------------------|-------------------|-------------------|-----------------------|----------------------|---------------------|---|--|
| 6] | <u>i</u> s               | MARCA  | REFERENCIA | ٥    | DESIGNACION                            |      | PRESTACIONES | PRECIO SIN<br>IVA | PRECIO CON<br>IVA | 8TOCK.<br>CENTRAL | STOCK<br>DISTRIBUIDOR | DESCUENTO<br>CLIENTE | PRECIO DE<br>COMPRA |   |  |
|    |                          | NENTAL | 1606596080 | 6    | CONTIECOCONTACT 5 MO<br>205/55 R16 91V | ۱    | 🗈 🗈 🧃 71 🖶   | 96.00             | 115.20            | DFS               | ٩                     |                      | 0                   | Ä |  |
| C  |                          | NENTAL | 1608555880 | 3    | CONTIPREMIUMCONT S                     | *    | 📀 💽 🕸 71 🖶   | 96.00             | 115.20            | DFS               | Q                     |                      | 0                   | Ä |  |
| C  |                          | NENTAL | 1609933580 | íC ( |                                        | 1150 |              |                   | 115.20            | DFS               | Q                     |                      | 6                   | Ä |  |
| C  |                          | NENTAL | 1612655280 | ĩC   | $\sim$ $\overline{a}$                  | 11   |              |                   | 115.20            | DFS               | Q                     |                      | 0                   | Ä |  |
| C  |                          | NENTAL | 1613267080 | ĩC   | ETI                                    | 1    |              |                   | 115.20            | DFS               | Q                     |                      | 0                   | ¥ |  |
| C  |                          | NENTAL | 1613605180 | ĩC   | ETI                                    | 相    |              |                   | 139.20            | DFS               | Q                     |                      | •                   | Ä |  |
|    | CONT                     | NENTAL | 5400K8     | ſC   |                                        | 13   |              |                   | 115.20            | DFS               | Q                     |                      | 6                   | Ä |  |
|    | auto bo bo bo            |        |            |      |                                        |      |              |                   |                   |                   |                       |                      |                     |   |  |

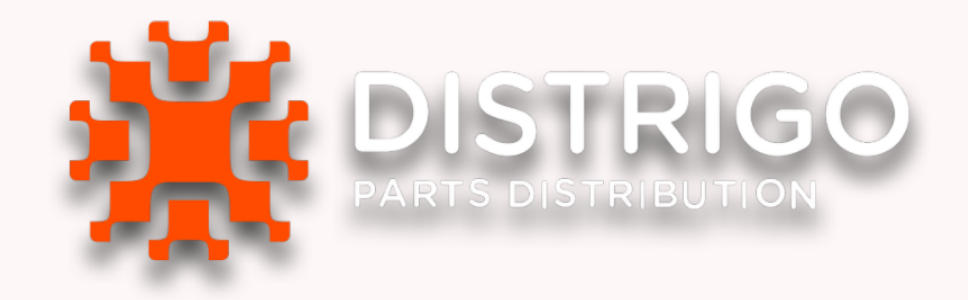

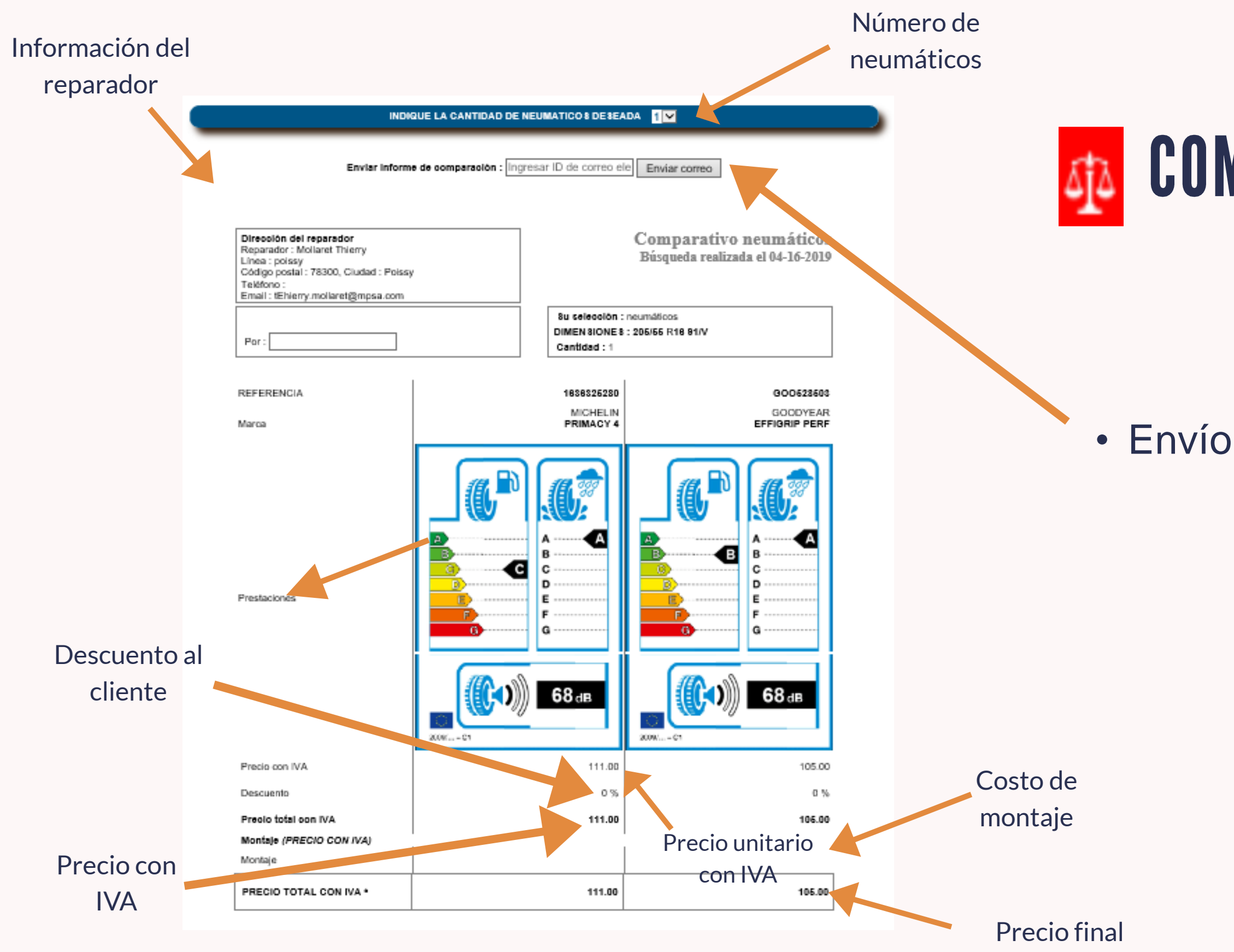

### COMPARACIÓN ENTRE 2 Ó 3 NEUMÁTICOS

• Envío del informe por e-mail

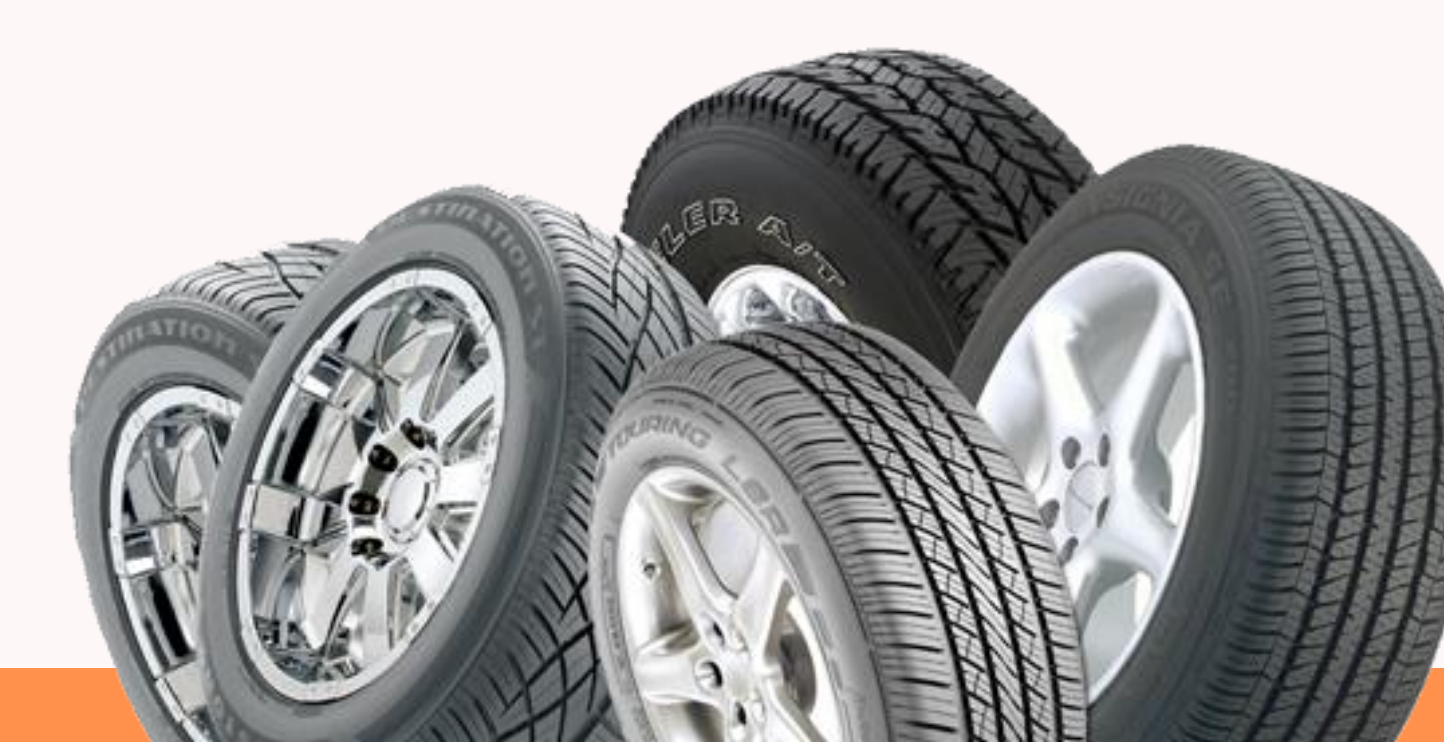

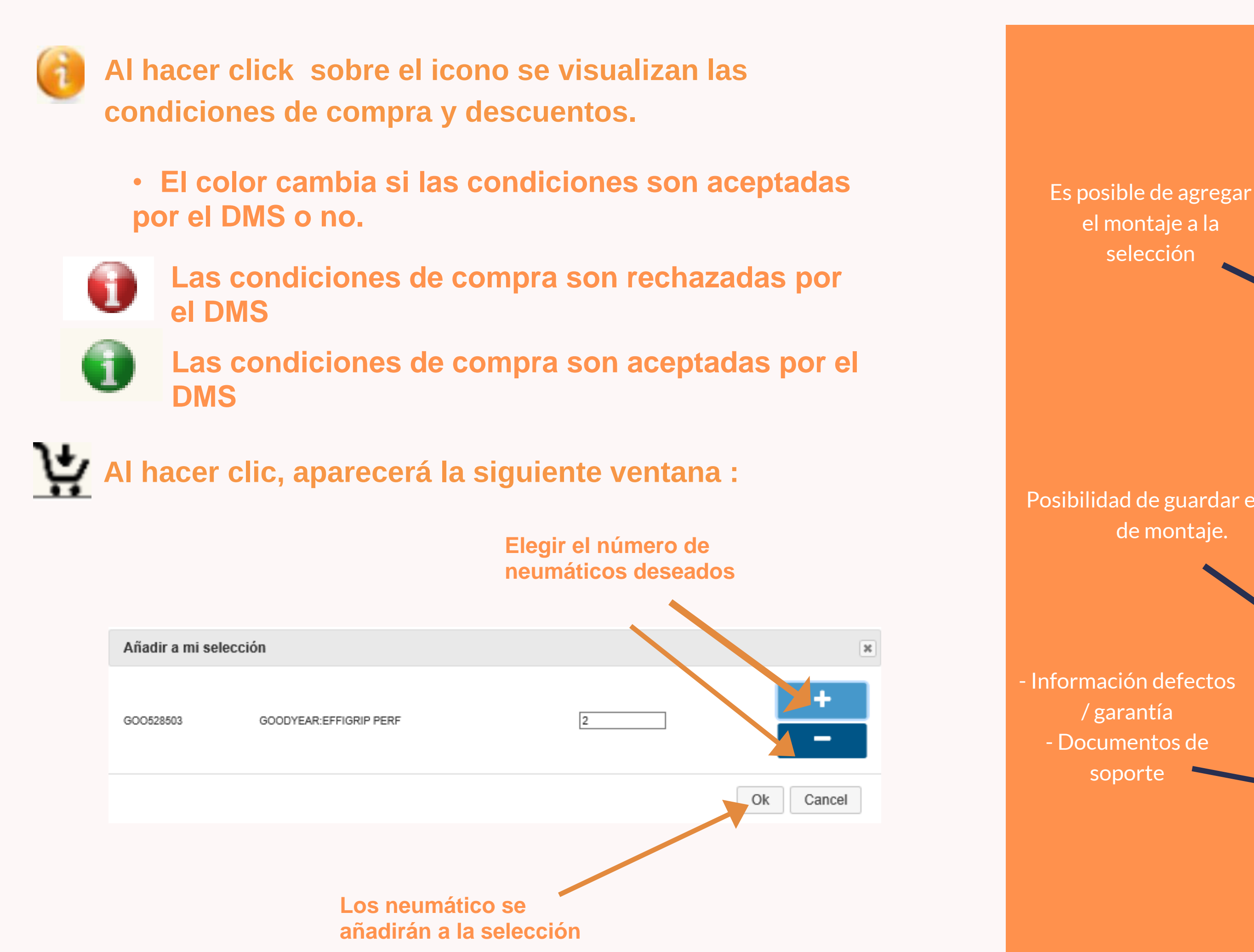

### Agregar a la canasta (Estimación Service

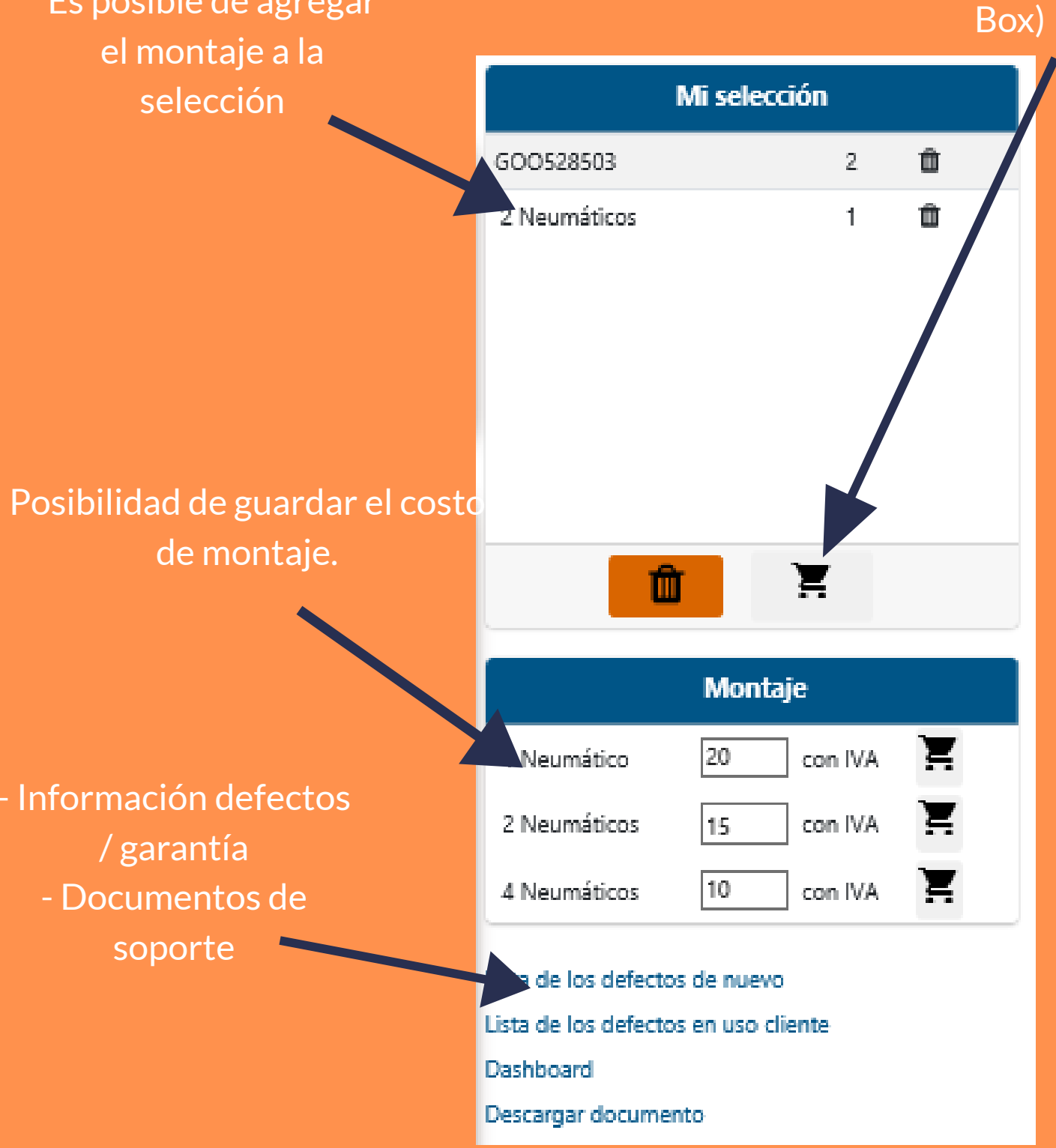